# Instellingen in Windows 11 Deel 3 Toegankelijkheid Privacy en beveiliging Windows update

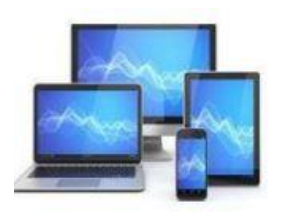

### Toegankelijkheid

#### Gezichtsvermogen

| A           | Tekengrootte<br>Tekstgrootte die wordt weergegeven in Windows en uw apps            |
|-------------|-------------------------------------------------------------------------------------|
| \$ <b>†</b> | Visuele effecten<br>Schuifbalken, transparantie, animaties, time-out voor meldingen |
| RS          | Muisaanwijzer en aanraken<br>Kleur van de muisaanwijzer, grootte                    |
| Ab          | Tekstcursor<br>Vormgeving en dikte, indicator voor tekstcursor                      |
| Ð           | Vergrootglas<br>Lezen met vergrootglas, zoom verhoging                              |
| 3           | Kleurfilters<br>Kleurenblindheid filters, grijstinten, omgekeerd                    |
| O           | Contrastthema's<br>Kleurenthema's voor slechtzienden, lichtgevoeligheid             |
| Ç           | Verteller<br>Spraak, uitgebreidheid, toetsenbord, braille                           |

### Toegankelijkheid

Gehoor

>

5

5

>

5

>

>

>

| d))     | Audio<br>Mono-audio, audiomeldingen                                     | > |
|---------|-------------------------------------------------------------------------|---|
| CC      | Ondertitels<br>Stijlen                                                  | > |
| Interac | tie                                                                     |   |
| Ŷ       | <b>Spraak</b><br>Windows Spraakherkenning, stem typen                   | > |
|         | <b>Toetsenbord</b><br>Plak, filter, en wisseltoetsen, schermtoetsenbord | > |
| Ū       | <b>Muis</b><br>Muistoetsen, snelheid, versnelling                       | > |
| ලි      | <b>Ogenbediening</b><br>Ogentracker, tekst-naar-spraak                  | > |

'Toegankelijkheid biedt de mogelijkheid om voor mensen met beperkingen ten aanzien van gezichtsvermogen, gehoor en interactie aanpassingen in Windows aan te brengen.

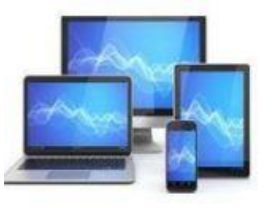

### Toegankelijkheid > Tekengrootte

### Voorbeeld van tekstgrootte

De grootte van deze woorden wordt gewijzigd wanneer u de schuifregelaar aanpast. Wijzigingen die u hier aanbrengt, worden toegepast op de meeste tekst op uw apparaat.

A Tekengrootte A A Toepassen A Toepassen

#### Assistentie

#### Feedback geven

'Tekengrootte' biedt de mogelijkheid de grootte van de tekens in de meeste teksten te vergroten. Dit betreft de vaste elementen zoals menubalken in app-vensters, vensterinstellingen, Windows Verkenner, enz.

Enige voorzichtigheid is wel geboden: de grotere tekens nemen wel meer ruimte in met het risico dat de tekst niet meer helemaal zichtbaar is.

Ook in de eerder onder 'Systeem' behandelde sub 'Beeldscherm' vindt u voor de leesbaarheid bruikbare tips.

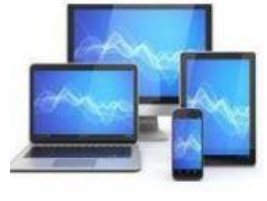

| Toe    | gankelijkheid > Visuele effect                                                     | ten            |
|--------|------------------------------------------------------------------------------------|----------------|
| \$     | Altijd schuifbalken weergeven                                                      | Uit 💽          |
| t      | Transparantie-effecten<br>Sommige vensterachtergronden enigszins doorzichtig maken | Aan 🌑          |
| Ξœ     | Animatie-effecten                                                                  | Aan 🌑          |
| 涂      | Meldingen na deze tijd sluiten                                                     | 5 seconden 🛛 🗸 |
| Verwan | te instellingen                                                                    |                |
|        | Beeldscherm<br>Beeldschermen, helderheid, nachtlicht, weergaveprofiel              | >              |
| Q      | Meldingen<br>App en systeemmeldingen                                               | >              |

'Visuele effecten' bevat mogelijkheden om de in apps gebruikte schuifbalken, transparantie-effecten of animatie-effecten te wijzigen.

Zo kunt ook de tijd die de meldingen in de taakbalk verschijnen verlengen om ze makkelijker leesbaar te maken.

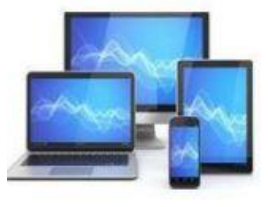

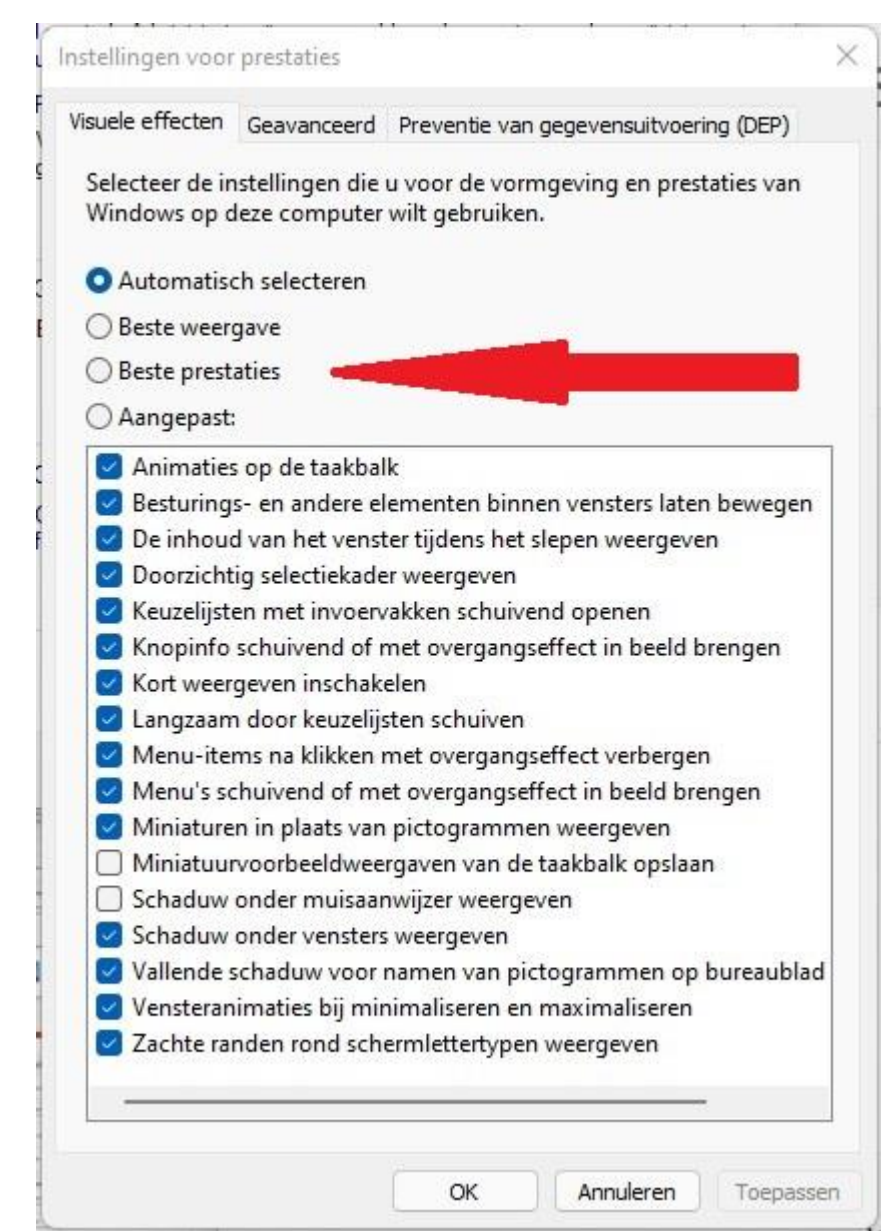

Onder de link 'Geavanceerde systeemstellingen' in 'Instellingen > Systeem > Info' kunt u in het tabblad 'Geavanceerd' knop 'Instellingen' kunt u bij het onderdeel 'Prestaties' de visuele effecten in één keer zo instellen dat ze minder beslag leggen op uw Windows systeem.

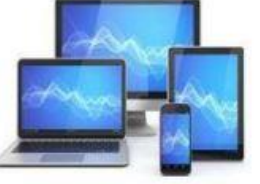

### Toegankelijkheid > Muisaanwijzer en aanraken

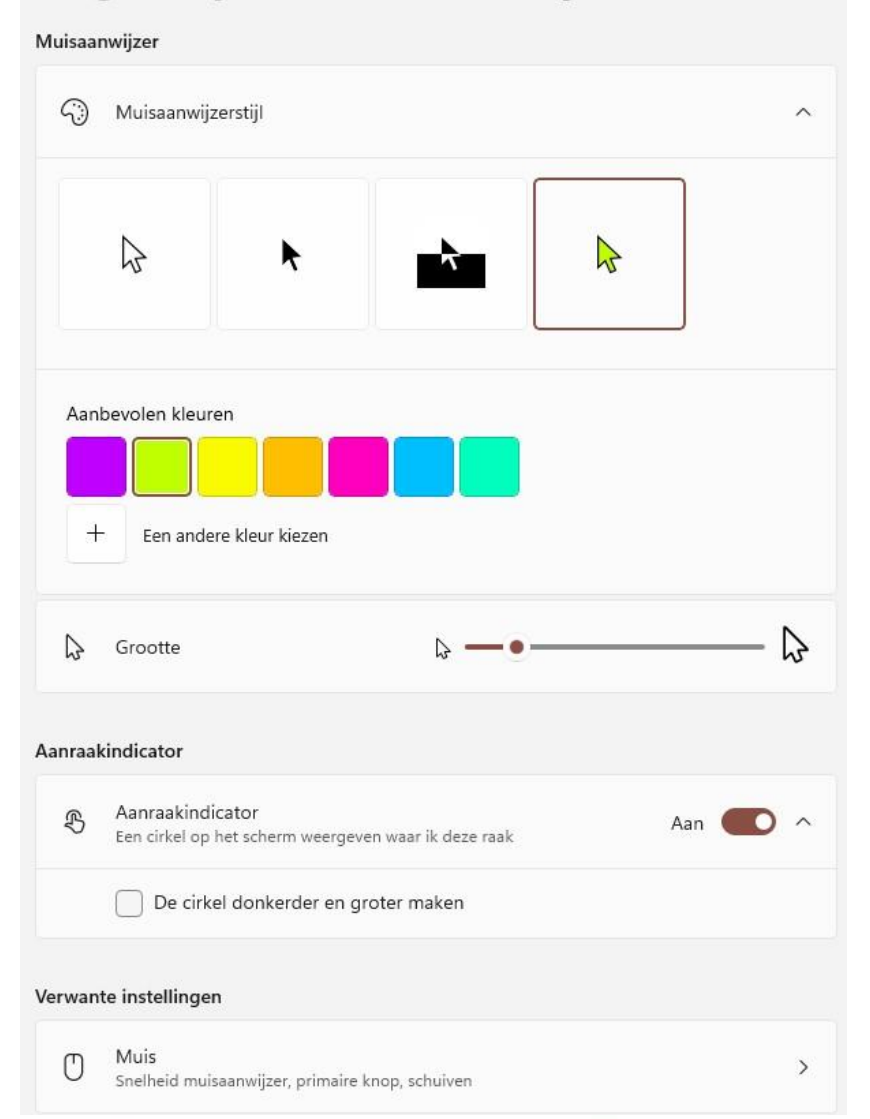

In dit venster kan de stijl en de omvang van de muisaanwijzer worden ingesteld.

Vooral bij het geven van presentaties is het belangrijk dat de cursor goed zichtbaar is. Een opvallende kleur en een wat grotere omvang is dan wel heel prettig voor de toehoorders en kijkers.

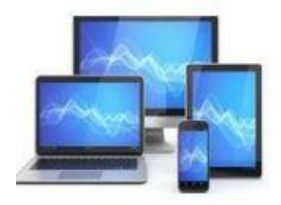

### Toegankelijkheid > Tekstcursor

#### Voorbeeld van tekstcursorindicator

Gebruik de tekstcursorindicator om uw tekstcursor te laten opvallen in een zee van tekst. Hier is een voorbeeld van uw wijzigingen.

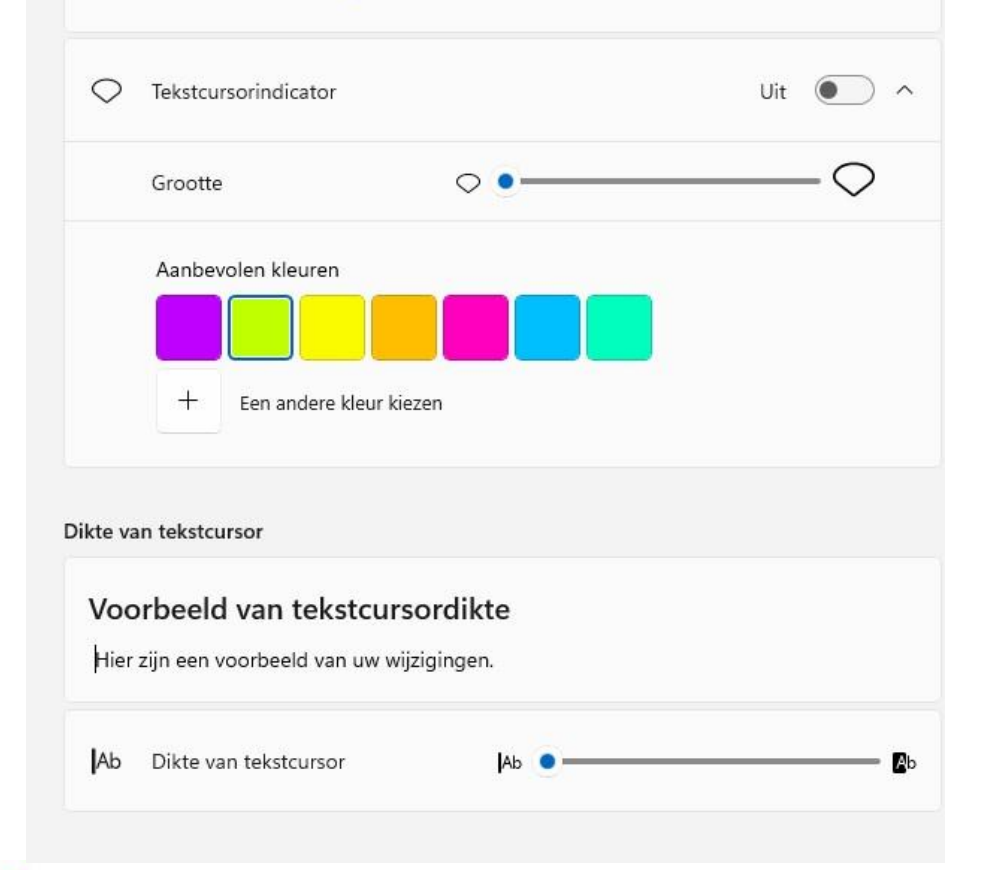

Het is soms niet zo gemakkelijk de tekstcursor in een grote tekst terug te vinden.

Met een actieve 'Tekstcursorindicator' krijgt de tekstcursor aan boven- en onderzijde een felgekleurd bolletje.

| Lettertype | Alinea          |
|------------|-----------------|
|            | 1 • 5 • 1 • 6 • |

Tekst in Word met een tekstcursor.

Ook de kleur en grootte kunt u hier instellen.

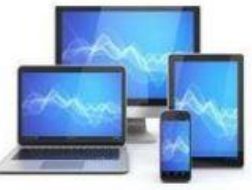

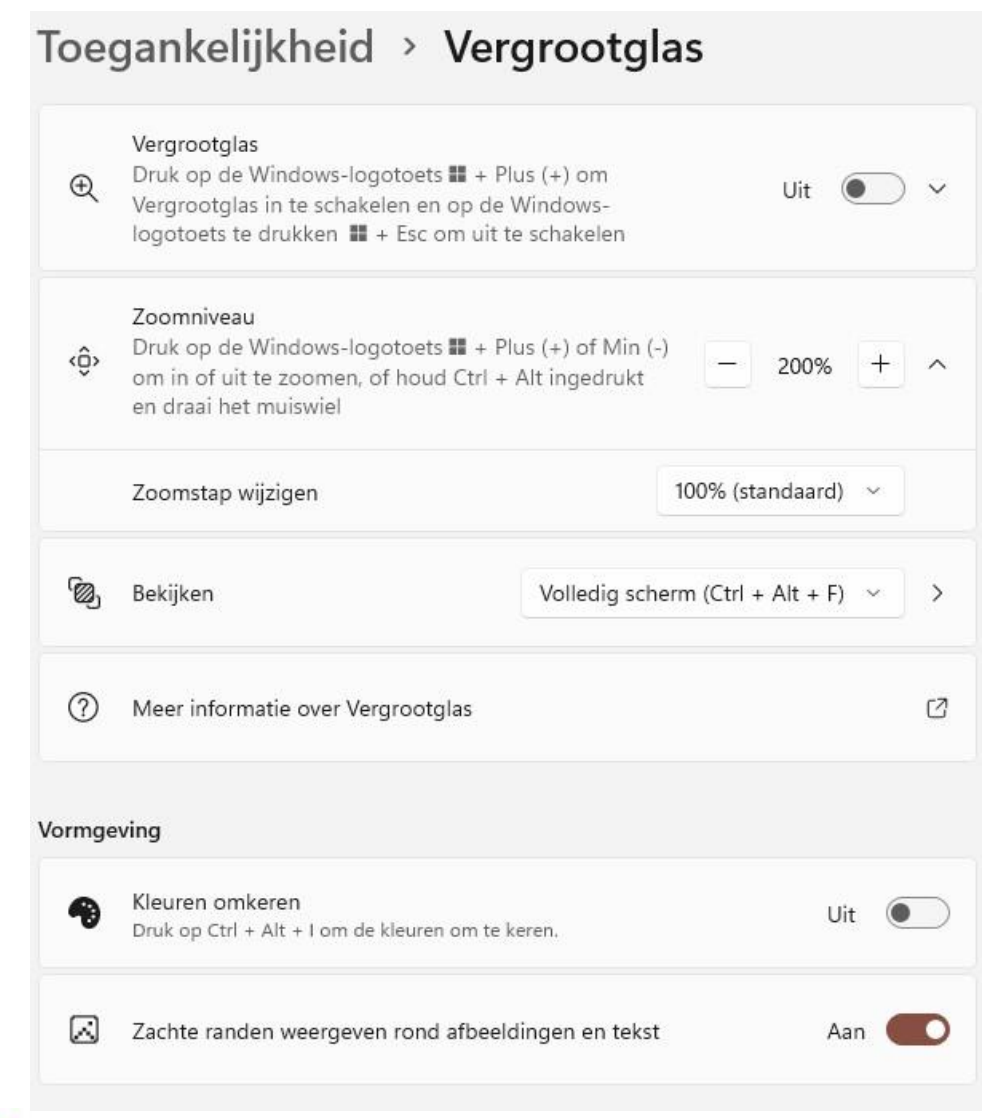

Het vergrootglas kunt u inschakelen om de inhoud van een venster beter te kunnen bekijken. Met de Wintoets in combinatie met het plus-teken of de esc-toets kunt het vergrootglas in- of uitschakelen.

Ook het zoomniveau laat zich hier instellen.

U kunt de optie 'Bekijken' gebruiken om het gebruik van het volledige scherm uit te schakelen. Met enig experimenteren vindt u de voor beste instelling.

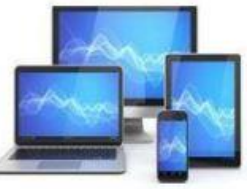

### Toegankelijkheid > Kleurfilters

Gebruik een kleurfilter om kleuren op het scherm makkelijker te kunnen zien en te onderscheiden.

#### Voorbeeld van kleurfilter

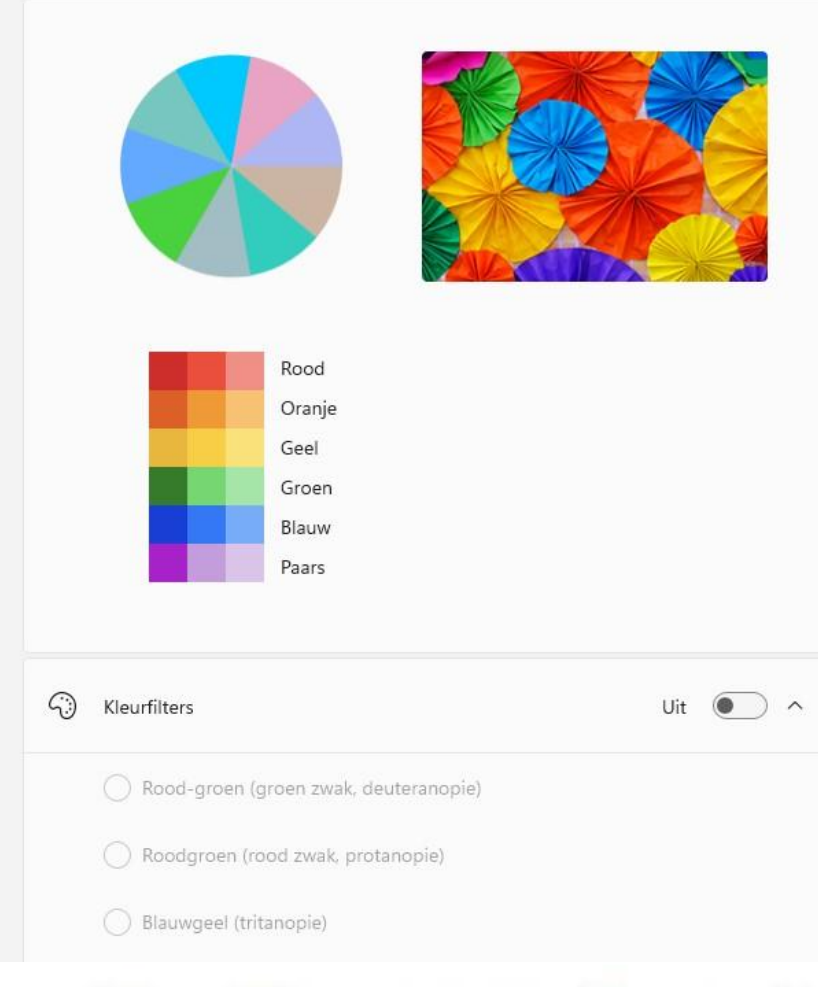

Bij kleurenblindheid kunt u de zichtbaarheid vergroten door met behulp van een filter het contrast tussen de verschillende kleuren te vergroten.

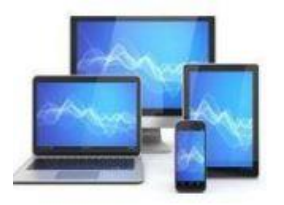

De 'Verteller' is een schermlezer die de tekst van een beeld omzet in spraak. Er zijn zoveel instellingen mogelijk dat u de tijd moet nemen om met alle instellingen vertrouwd te raken. Hieronder slechts een paar

| keuzes. | Toegankelijkheid > Verteller<br>Verteller is een schermlezer die beschrijft wat er op uw scherm staat.           | ↑ Toonhoogte+                                                                                             |
|---------|----------------------------------------------------------------------------------------------------|----------------------------------------------------------------------------------------------------|
|         | Verteller gebruiken                                                                                              | Volume<br>Druk op Verteller + Ctrl + plusteken (+) of Verteller + Ctrl + minteken (-) om het spraakvolume |
|         | 宁 Verteller Uit 💽 🗸                                                                                              | d)) te wijzigen.<br>d×● 如》                                                                                |
|         | Sneltoets voor Verteller<br>Druk op de Windows-logotoets III + Ctrl + Enter verteller in-<br>en uitschakelen     | (1)) Het volume van andere apps verlagen wanneer Aan Aan                                                  |
|         | Startpagina Verteller<br>Hulp krijgen, instellingen openen en meer te weten komen over nieuwe Verteller-functies | Apparaat voor geluidsweergave voor Verteller Standaardaudioapparaat                                       |
|         | ⑦ Volledige gids voor Verteller 🖸                                                                                |                                                                                                    |
|         | Character Markeller                                                                                              | Breedsprakigheid                                                                                          |
|         | Stem Microsoft Frank - Dutch (Netherlands)                                                                       | Uitgebreidheidsniveau<br>Druk op Verteller + V om de uitgebreidheid te wijzigen                           |
|         |                                                                                                    | 3 - Alle details van besturingselementen 🗸 🗸                                                              |
|         | ↓ Stemmen toevoegen >                                                                                            | Contextniveau voor knoppen en 2 - Onmiddellijke context V V                                               |
|         | Snelheid<br>Druk op Verteller + plusteken (+) of Verteller + minteken (-) om de spreeksnelheid te wijzigen.      | Werteller laten aankondigen wanneer ik typ     Verteller                                                  |

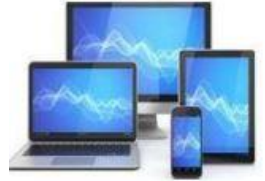

### Toegankelijkheid > Spraak

Gebruik uw stem om te typen en uw apparaat te besturen.

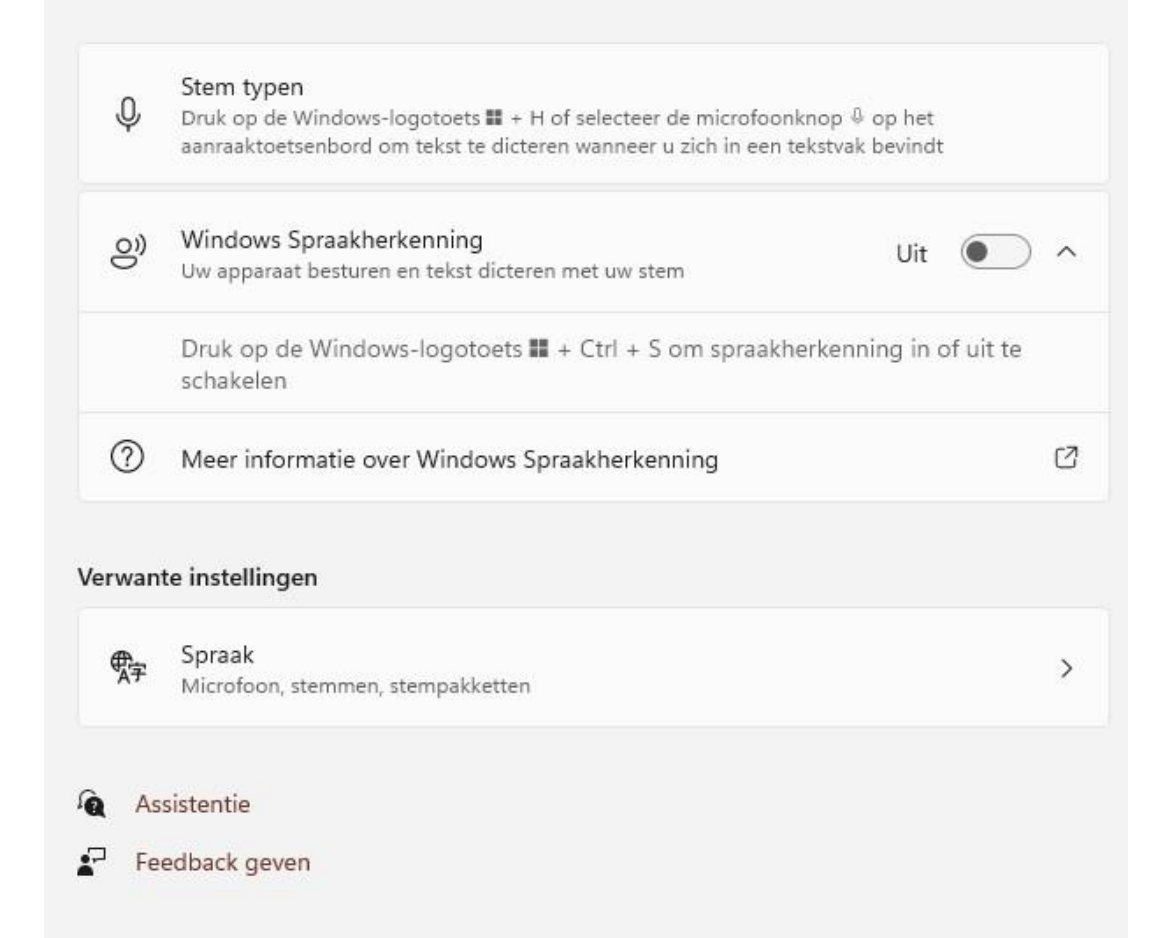

Bij 'Spraak' is het mogelijk gesproken tekst om te zetten in geschreven tekst. Na enig experimenteren is deze tekst dan ook ingesproken. Punten, komma's en nieuwe regels kunt u ook inspreken. Leuk om uit te proberen.

Spraakherkenning werkt In de Nederlandse versie van Windows nog niet.

Wilt u spraakherkenning proberen dan moet u de taal omzetten in Engels en dan de spraakherkenning in het Engels uitproberen.

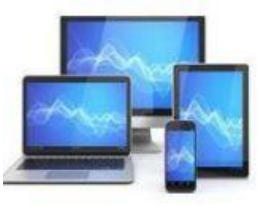

### Toegankelijkheid > Toetsenbord

Typen en het gebruik van toetsenbordsnelkoppelingen gemakkelijker maken.

#### Plak-, filter- en wisseltoetsen

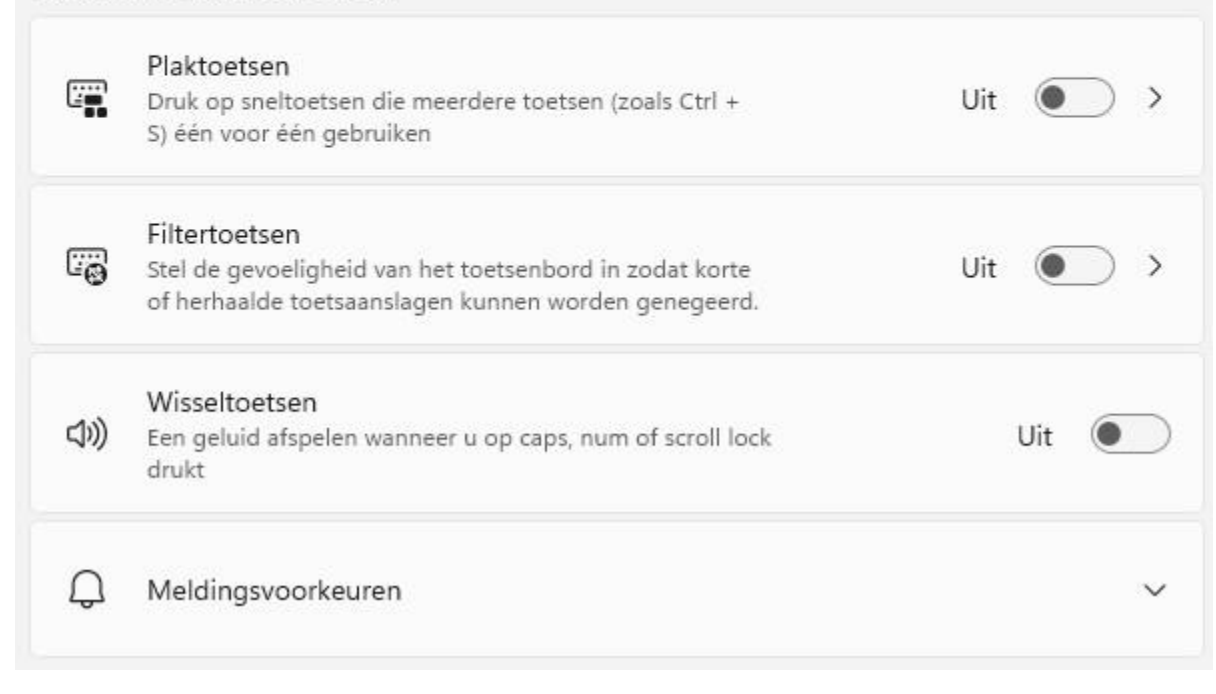

Als u moeite heeft met het tegelijk intoetsen van combinaties met Shift-, Ctrl-, Alt- of Wintoets kunt u de optie 'Plaktoetsen' inschakelen. U kunt de toetsen dan na elkaar intoetsen.

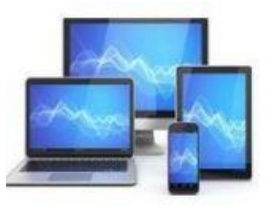

| 2                                                                       | Beveiliging                                                                                                    |
|-------------------------------------------------------------------------|----------------------------------------------------------------------------------------------------|
| Instelling zoeken D                                                     | O Windows-beveiliging<br>Antivirus, browser, firewall en netwerk bescherming voor uw apparaa                   |
| <ul> <li>Bluetooth en apparaten</li> <li>Notwork op internet</li> </ul> | Mijn apparaat zoeken<br>Traceer uw apparaat als u denkt dat u het bent kwijtgeraakt                            |
| Persoonlijke instellingen                                               | ស្បា Voor ontwikkelaars<br>Deze instellingen zijn alleen bedoeld voor gebruik door ontwikkelaar                |
| Apps                                                                    | Windows-machtigingen                                                                                           |
| Accounts                                                                |                                                                                                    |
| 🕨 Tijd en taal                                                          | Algemeen<br>Reclame-id, lokale inhoud, app-lanceringen, instellingensuggesties,<br>productiviteitshulpmiddelen |
| 🐵 Gaming                                                                |                                                                                                    |
| 🕇 Toegankelijkheid                                                      | Online spraakherkenning voor dicteren en andere spraakinteracties                                              |
| Privacy & beveiliging                                                   |                                                                                                    |
| Windows Update                                                          | Persoonlijke instellingen voor handschrift en typen<br>Persoonlijke woordenlijst, woorden in uw woordenlijst   |

Windows-beveiliging was voorheen
een beveiliging tegen virussen,
spyware en andere ongewenste
software. Het is geworden tot een
volledig beveiligingspakket.

5

>

>

>

>

U opent het pakket met de knop 'Windows-beveiliging'.

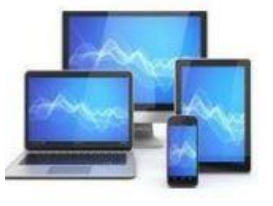

### Privacy & beveiliging > Windows-beveiliging

In Windows-beveiliging kunt u de beveiliging en status van uw apparaat weergeven.

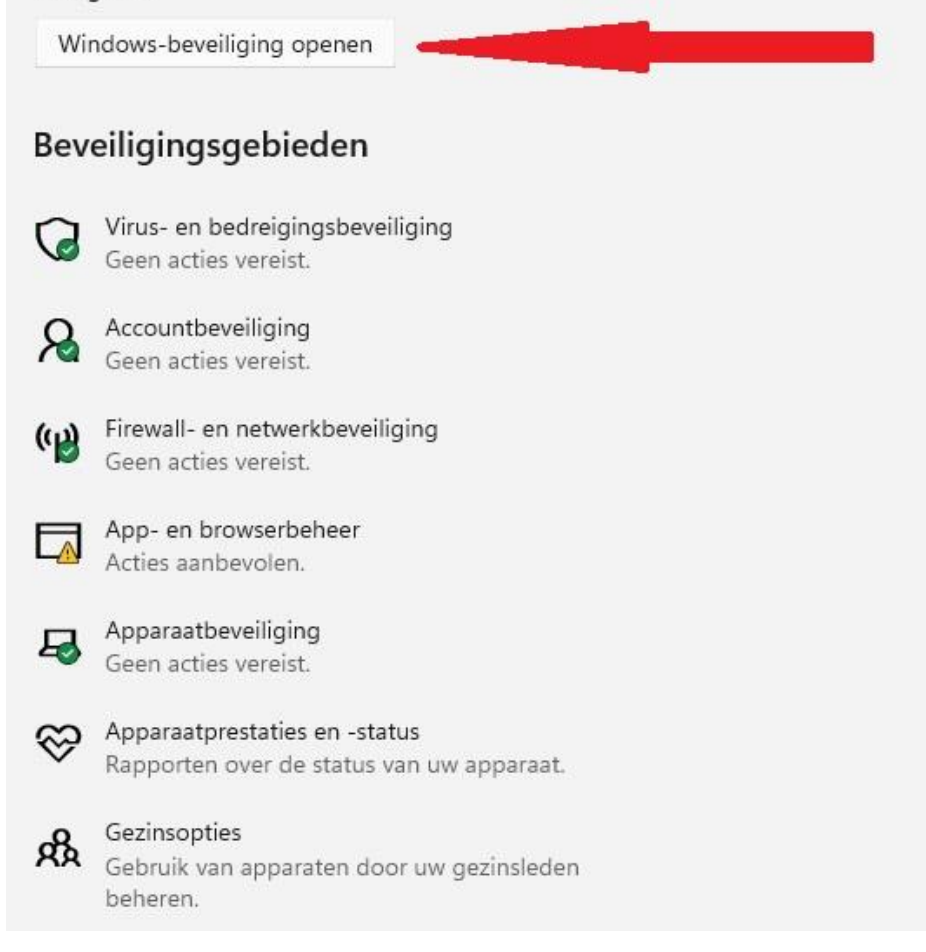

# **MINI COMPUTER CLUB ALMELO**

U ziet hier een aantal beveiligingsgebieden.

Met de knop 'Windows-beveiliging' openen krijgt u een scherm met alle 8 gebieden:

### Bij 'App- en browserbeheer' ziet u een uitroepteken. Dat houdt in dat deze keuze extra aandacht verdient..

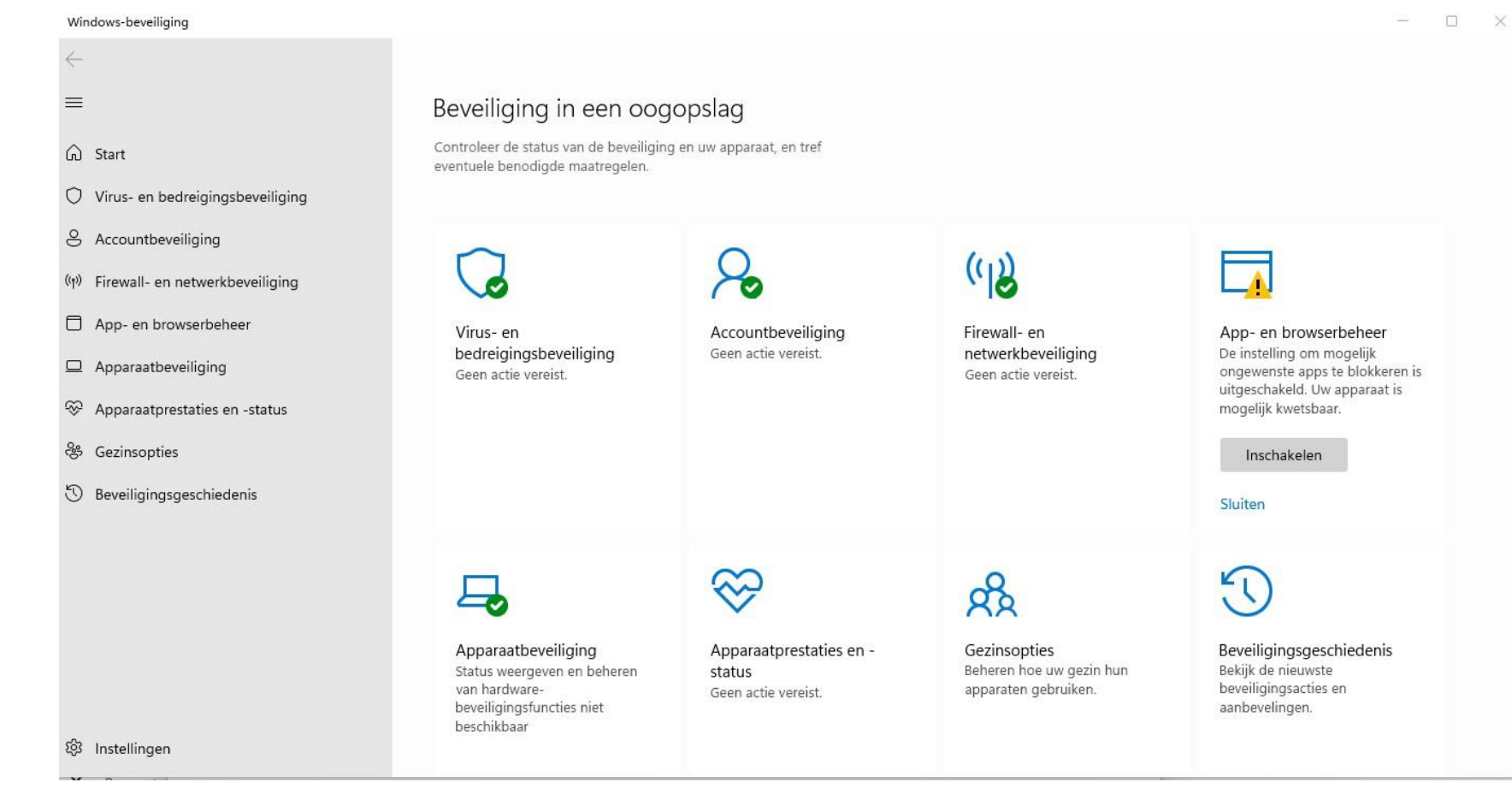

Indien u alternatieve beveiligingssoftware installeert zal de Windows-beveiliging automatisch worden uitgeschakeld en is niet meer toegankelijk.

De virus- , spyware- en malawaredefinities worden dagelijks automatisch tijdens de geplande onderhoudswerkzaamheden bijgewerkt.

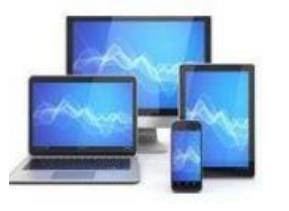

#### Windows-beveiliging

- ←
- G Start
- Virus- en bedreigingsbeveiliging
- Accountbeveiliging
- ((n) Firewall- en netwerkbeveiliging
- App- en browserbeheer
- Apparaatbeveiliging
- ℅ Apparaatprestaties en -status
- 😤 Gezinsopties
- 🕚 Beveiligingsgeschiedenis

#### □ App- en browserbeheer

App-beveiliging en onlinebeveiliging.

#### Beveiliging op basis van reputatie

Met deze instellingen wordt uw apparaat beschermd tegen schadelijke of mogelijk ongewenste apps, bestanden en websites.

De instelling om mogelijk ongewenste apps te blokkeren is uitgeschakeld. Uw apparaat is mogelijk kwetsbaar.

Inschakelen

#### Instellingen voor beveiliging op basis van reputatie Sluiten

#### Exploit Protection

Exploit protection is built into Windows 11 to help protect your device against attacks. Out of the box, your device is already set up with the protection settings that work best for most people.

#### Instellingen voor Exploit Protection

Meer informatie

慾 Instellingen

Video/x2019s van de Windowscommunity

Meer informatie over App- en browserbeheer

#### Hebt u een vraag? Hulp vragen

#### Wie beschermt mij?

Providers beheren

#### Windows-beveiliging helpen verbeteren Feedback geven

Uw privacy-instellingen wijzigen View and change privacy settings for your Windows 11 device. Privacy-instellingen

Privacy-dashboard Privacyverklaring Bij 'App- en browser beheer kunt u de realtime bescherming van Windows tegen schadelijke software, bestanden en website instellen. Wordt een bestand als onbetrouwbaar aangemerkt, dan krijg u van Windows een waarschuwing.

Hiervoor wordt wel informatie met Windows uitgewisseld. Toch aanlaten!

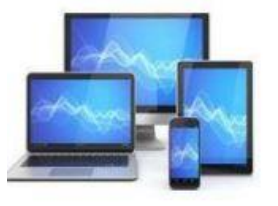

### **MINI COMPUTER CLUB ALMELO**

- 0

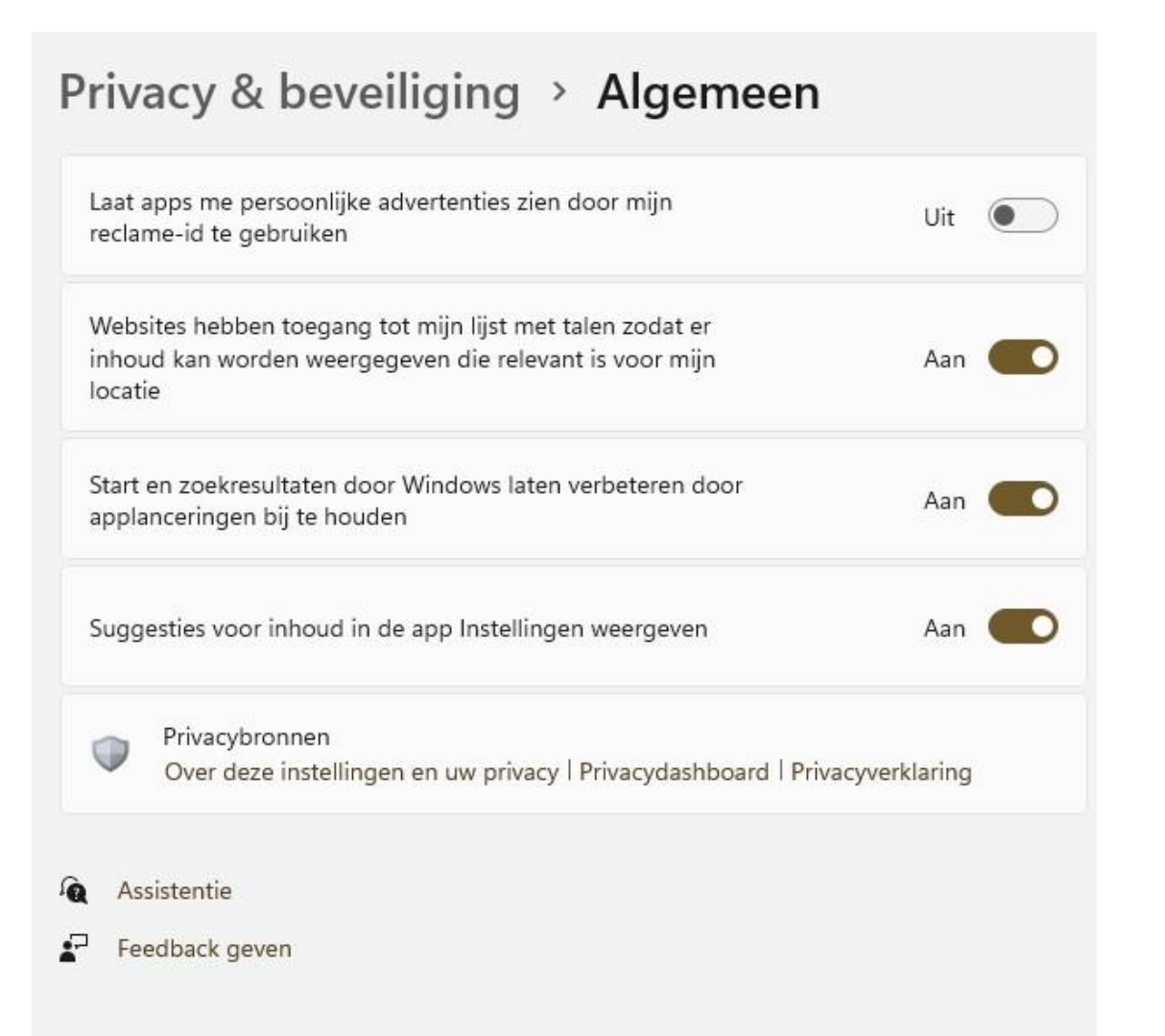

Aan een Microsoft account is een reclame-id gekoppeld. Hierin zijn allerlei persoonlijke gegevens omtrent app-gebruik opgeslagen. De in apps getoonde advertenties worden hierop afgestemd. Wilt u hiervan geen gebruik maken, laat de optie dan uit of schakel hem uit.

De tweede optie zorgt ervoor dat van Nederlandstalige websites de Nederlandse versie wordt getoond ook al geeft het ip-adres aan dat u in het buitenland bent.

Het app-gebruik wordt in de derde optie bijgehouden zodat de vermeldingen in het startmenu hier beter op aansluiten.

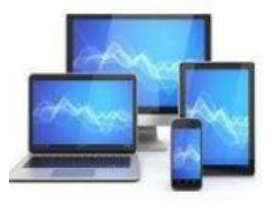

### Privacy & beveiliging > Activiteitsgeschiedenis

U kunt op uw apparaat verdergaan waar u bent gebleven als u uw activiteitengeschiedenis opslaat, waaronder gegevens over door u bezochte websites en uw gebruik van apps en services.

V Mijn activiteitengeschiedenis bewaren op dit apparaat

Meer informatie en de Privacyverklaring voor een uitleg van de nier waarop de gegevens worden gebruikt om Microsoft-producten services aan uw persoonlijke voorkeur aan te passen zonder uw cy daarbij te schenden.

viteitsgeschiedenis in de privacyverklaring

#### Activiteitsgeschiedenis wissen

Geschiedenis wissen voor h.bleecke @domeinnaam.nl

Wissen

Activiteitgegevens van mijn Microsoft-account beheren

Privacybronnen Over deze instellingen en uw privacy | Privacydashboard | Privacyverklaring

Assistentie

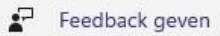

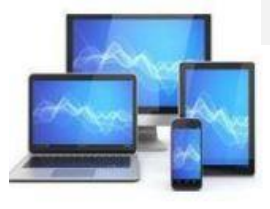

## **MINI COMPUTER CLUB ALMELO**

De 'Activiteitengeschiedenis' houdt bij welke websites, apps en bestanden nog geopend zijn bij het afsluiten van .Windows. Na het opstarten kunt u er zo mee verder.

Wilt u dat niet dan kunt u het vinkje wegehalen.

Wanneer u <u>https://account.microsoft.com/privacy</u> bezoekt kunt u de activiteitengeschiedenis beheren.

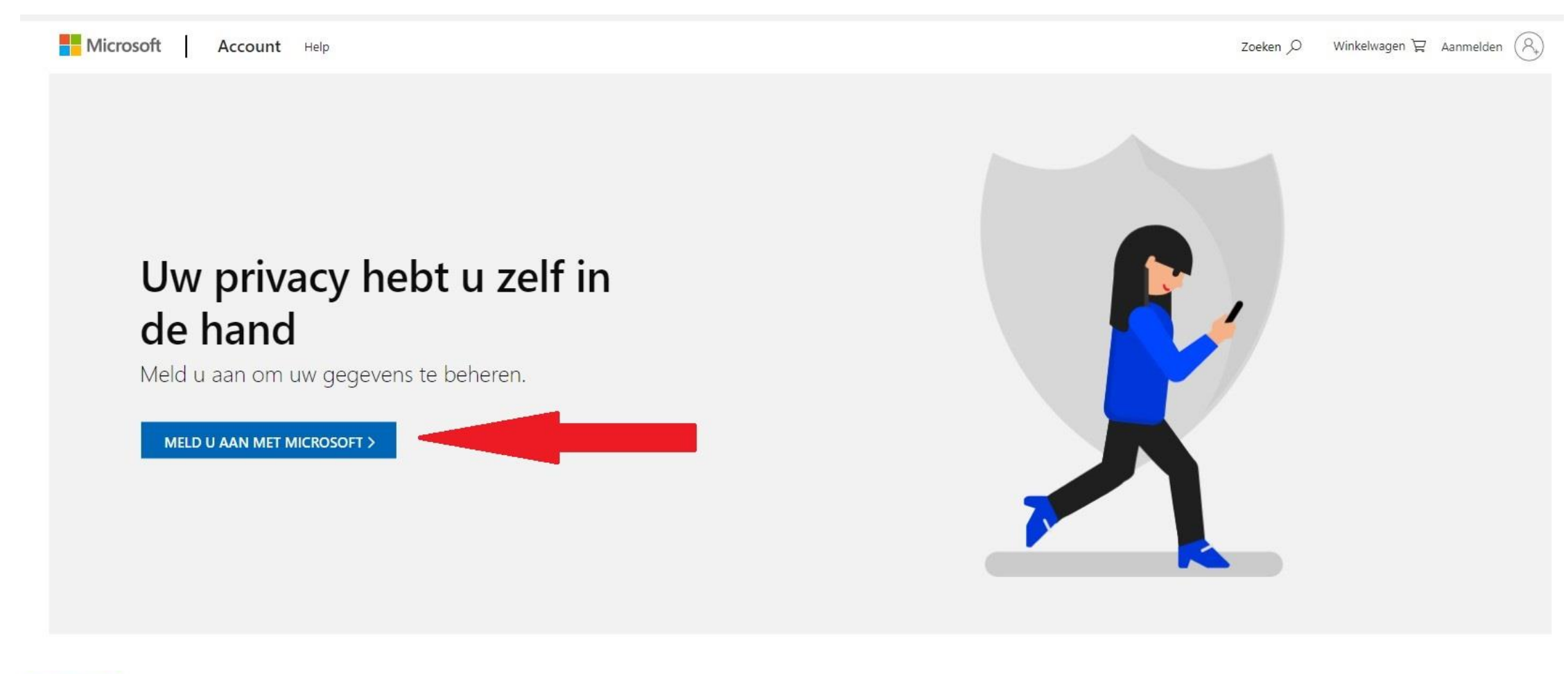

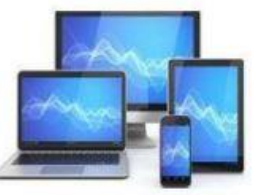

### Na aanmelden komt u in een venster om uw instellingen te beheren:

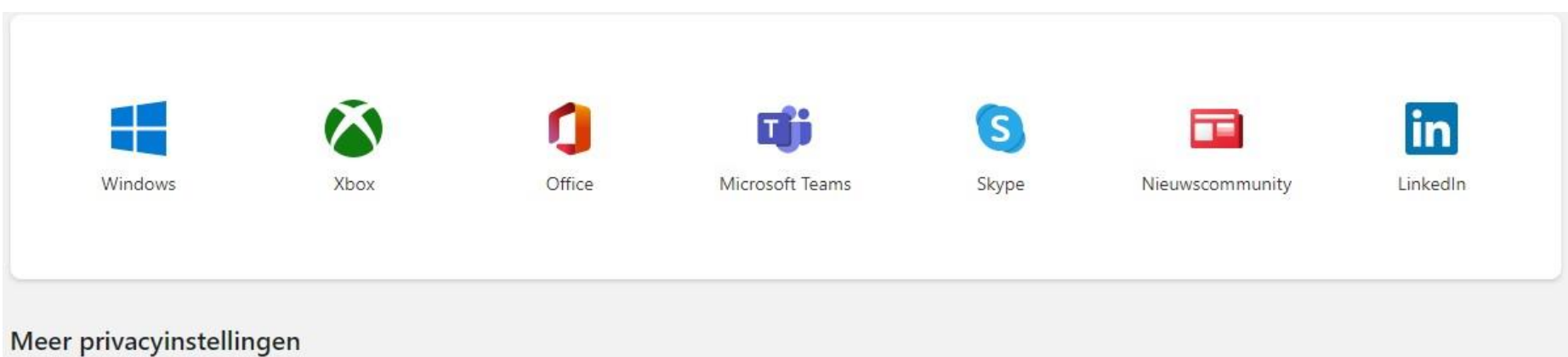

Lees meer over het beheren van advertentie-voorkeuren, toegang tot apps en service, reclamecommunicatie en meer.

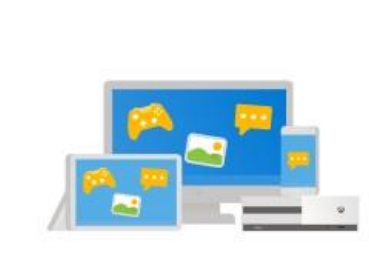

#### Advertentie-instellingen

Stel voorkeuren in voor het weergeven van advertenties die beter aansluiten bij je interesses.

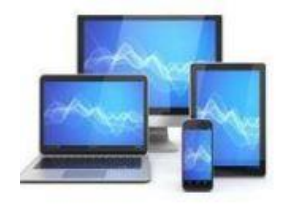

Advertentie-instellingen controleren

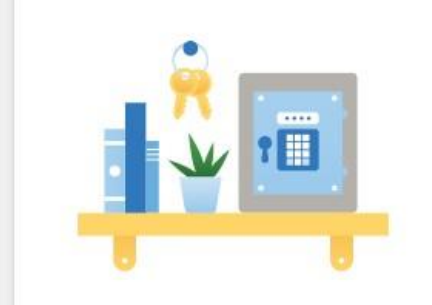

#### Apps en services

Beheer de apps en services die toegang hebben tot uw gegevens.

Details van app-toegang weergeven

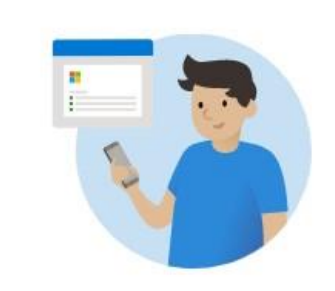

#### Promotiecommunicatie

Beheer de instellingen voor promotieberichten voor je Microsoft-account.

Instellingen controleren

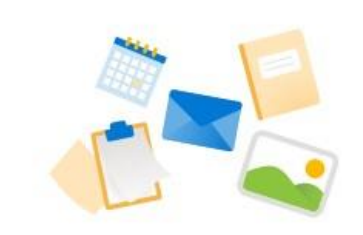

#### Overige Microsoft-producten

Informatie over het weergeven en beheren van je gegevens in een aantal van onze andere producten en services.

Meer informatie

### **Privacy & beveiliging**

Veilig zoeken, zoeken in cloudinhoud, zoekgeschiedenis

#### Zoeken in Windows

Zoeken in indexering voor snellere resultaten, Mijn bestanden zoeken, mappen die zijn uitgesloten van zoeken

#### App-machtigingen

a

| $\triangleleft$ | Locatie        | > |
|-----------------|----------------|---|
| Ó               | Camera         | > |
| Ŷ               | Microfoon      | > |
| Ŷ               | Stemactivering | > |
| Q               | Meldingen      | > |
|                 |                |   |

# **MINI COMPUTER CLUB ALMELO**

Bij 'App-machtigingen' vindt u een groot aantal items waarvoor u een app-machtiging kunt instellen:

• Locatie

>

- Camera
- Microfoon
- Meldingen, enz

Privacy & beveiliging > Meldingen

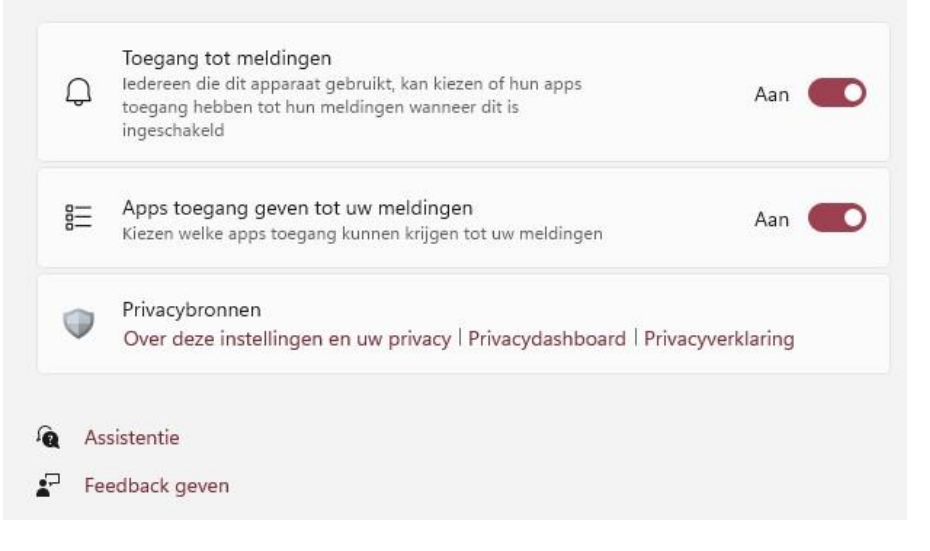

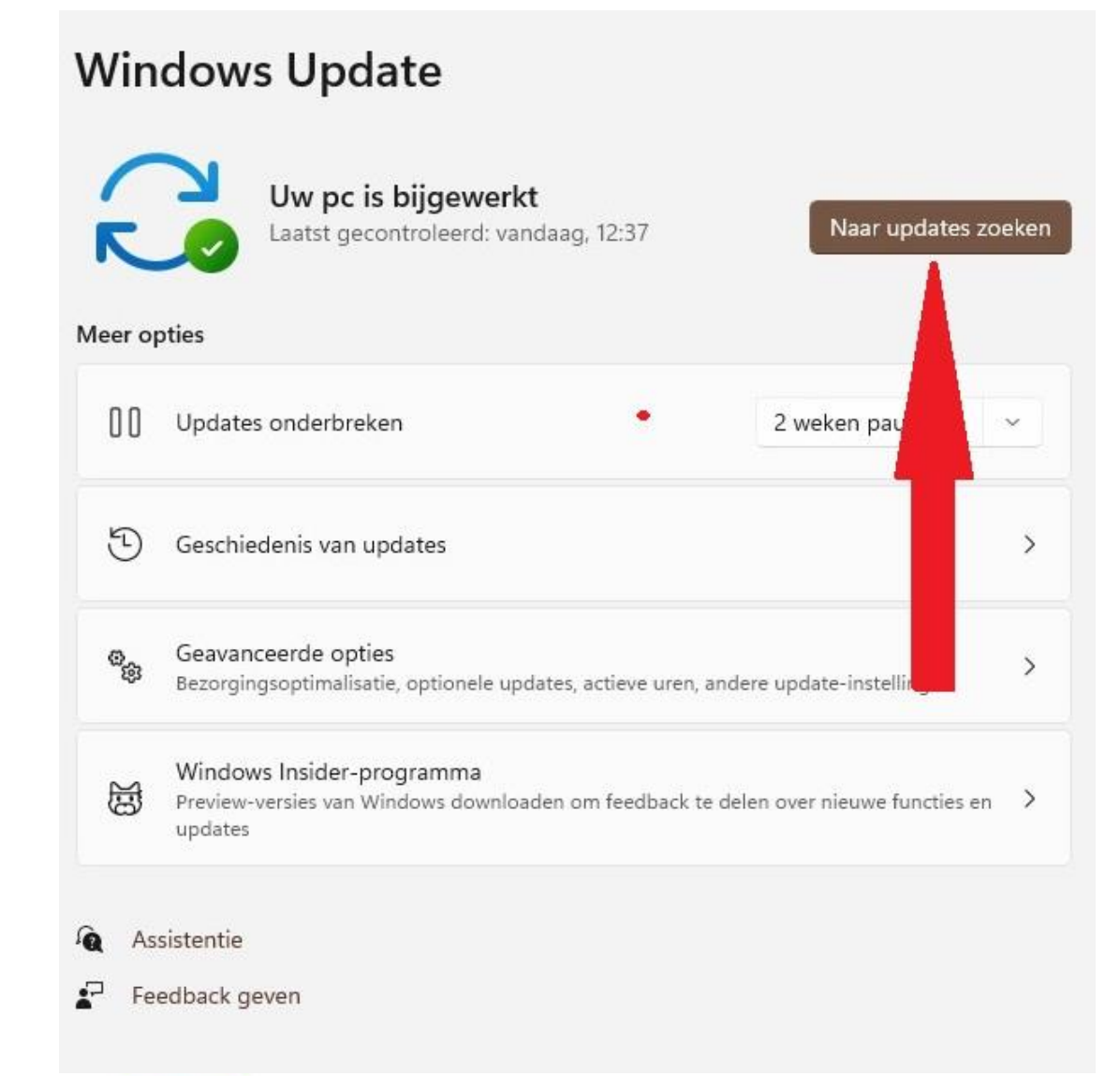

Via 'Windows Update' kunt u het updateproces van Windows en door Microsoft uitgegeven software instellen.

Dagelijks wordt er op de achtergrond gecontroleerd of er nieuwe updates zijn zodat ze kunnen worden geïnstalleerd.

Updates maken dat uw computersysteem veiliger, stabieler en sneller wordt. Ook komen er soms nieuwe functies beschikbaar.

Een computer die geheel up-to-date is zal ook veel minder vatbaar zijn voor malware, hacken, e.d.

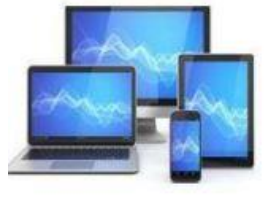